#### Follow these steps now to create a backup approver who will assist if you should be unavailable.

The supervisor of an employee who reports leave online may not always be the person who approves that leave. Whether you are granting the ability to act as your proxy to someone who fulfills this responsibility routinely or to someone who could do so in case of emergencies or if you are away, follow the instructions below to allow a colleague to act in your stead.

NOTE: Adding a Proxy does not limit your ability to continue to approve leave reports. It only allows someone else to approve items in your queue when acting on your behalf.

- 1. Log on to the Samford Portal.
- 2. From here you may either select Banner from the top menu bar
  - a. Then choose Employee
    - i. Select Employee Dashboard
- 3. Or you can scan down the left side under HR and Payroll and select Employee Dashboard
- 4. Look to the left under My Activities and click on Approve Leave Report

| <u>Employee Dashboard</u> |                                 |                        |                                |
|---------------------------|---------------------------------|------------------------|--------------------------------|
| Employee Dashboard        |                                 |                        |                                |
|                           |                                 |                        |                                |
| Stewart, Julie A.         | Leave Balances as of 07/22/2019 |                        |                                |
| My Profile                | Sick Leave in days              | 90.00 Vacation in days | 9.00                           |
| My Team                   |                                 |                        |                                |
| _                         |                                 |                        | Full Leave Balance Information |
|                           |                                 |                        |                                |
| Pay Information           |                                 |                        | 👻 💉 My Activities              |
| Earnings                  |                                 |                        |                                |
| Taxes                     |                                 |                        |                                |
|                           |                                 |                        | Approve Leave Report           |

5. Once at the 'Approvals - Leave Report' screen, select Proxy Super User from the top of the screen

| Employee Dashboard • Time                                 | e Entry Approvals   |                                       |                               |                 |
|-----------------------------------------------------------|---------------------|---------------------------------------|-------------------------------|-----------------|
| Approvals - Leave Report                                  |                     |                                       | (                             | Report:         |
| Approvals Leave Repo                                      | ort                 |                                       |                               |                 |
| Leave Report V                                            | All Departments 🗸 🗸 | 06/01/2019 - 06/30/2019 (2019 MN 106) | All Status except Not Started | ✓ Enter ID/Name |
| Pending 1                                                 |                     |                                       |                               | *               |
| Employee Name                                             | ≎ ID                | Organization                          | Hours/Days/Units              | \$              |
| Southern, Benjamin<br>Test Staff Leave Reporter, HUMR24-0 | 900084341           | S-PRFSH, Ck Distribution-Fac/Sta      | ff-Time Cloc 6.00 Days        | (i) 🖻 🚦         |
| Pending - In the Queue 0                                  |                     |                                       |                               | ~               |
| In Progress 0                                             |                     |                                       |                               | *               |
| Returned 0                                                |                     |                                       |                               | *               |
| Error 0                                                   |                     |                                       |                               | ~               |
| Pending - Approved 0                                      |                     |                                       |                               | *               |

6. From the Proxy or Super User screen, select 'Add a new proxy'.

| # Samford University                                                                                       |
|----------------------------------------------------------------------------------------------------|
| Employee Dashboard   Proxy or Super User                                                                   |
| Proxy or Superuser                                                                                         |
| Application Selection                                                                                      |
|                                                                                                    |
| Act as a Superuser                                                                                         |
| <ul> <li>Act as Time Entry Approvals Superuser</li> <li>Act as Leave Report Approvals Superuser</li> </ul> |
| Act as a Proxy for                                                                                         |
| Self-Stewart, Julie A [Human Resources]                                                                    |
| Existing Proxies                                                                                           |
|                                                                                                    |
| Add a new proxy                                                                                            |

7. When the drop down box appears, begin entering the last name of the employee who will act as your proxy. (Be sure they are aware of this first. Perhaps a reciprocal agreement may be reached. And please, don't everyone add me. <sup>(C)</sup>)

| # Samford University                                                          |  |
|-------------------------------------------------------------------------------|--|
| Employee Dashboard • Proxy or Super User                                      |  |
| Proxy or Superuser                                                            |  |
| Application Selection                                                         |  |
|                                                                               |  |
| Act as a Superuser                                                            |  |
| Act as Time Entry Approvals Superuser Act as Leave Report Approvals Superuser |  |
| Act as a Proxy for                                                            |  |
| Self -Stewart, Julie A [Human Resources]                                      |  |
| Existing Proxies Stewart                                                      |  |
| Add a new proxy Select Employee to add as Proxy                               |  |
|                                                                               |  |

8. You will see the names and organization displayed for anyone whom you have successfully added as a proxy.

| zation]               |
|-----------------------|
| ise Application Group |
|                       |

9. If you later need to delete someone's access as a proxy, simply select the box beside their name(s) and choose Delete Proxies.

| Existing Froxies                                   |                                                                                              |
|----------------------------------------------------|----------------------------------------------------------------------------------------------|
| Add a new proxy                                    | Delete proxies<br>Select singlermultiple names and cick a Delete Proxies to remove from list |
| Employee Name - [Home Organization]                |                                                                                              |
| Jackson, Aggeline J [Enterprise Application Group] |                                                                                              |
| ☑ Windham, Juel R [Human Resources]                |                                                                                              |
|                                                    |                                                                                              |

10. Answer the confirmation message and the person or persons will no longer be able to act as your proxy. We highly recommend having at least one proxy who will be able to assist if you are unavailable.

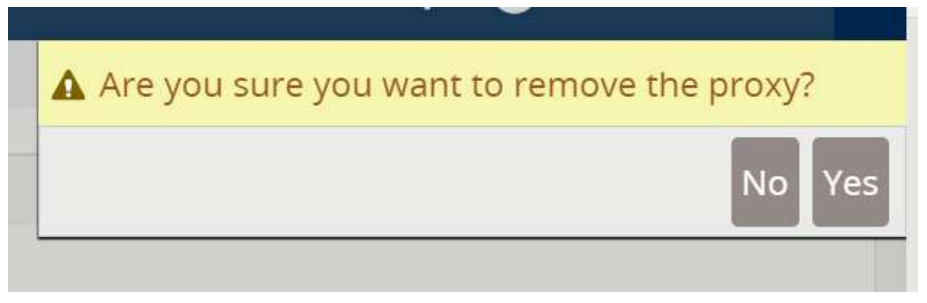

11. You may then choose to Navigate back to Time & Leave Approvals, go to Employee Dashboard,

| or Log Out                                                                                                 |                                                                        |
|----------------------------------------------------------------------------------------------------|------------------------------------------------------------------------|
| <b># Samford University</b>                                                                                |                                                                        |
| Employee Dashboard Proxy or Super User                                                                     |                                                                        |
| Act as a Superuser                                                                                         |                                                                        |
| <ul> <li>Act as Time Entry Approvals Superuser</li> <li>Act as Leave Report Approvals Superuser</li> </ul> |                                                                        |
| Act as a Proxy for                                                                                         |                                                                        |
| Self-Stewart, Julie A [Human Resources]                                                                    |                                                                        |
| Existing Proxies                                                                                           |                                                                        |
| Add a new proxy                                                                                            | Dele<br>Select single/multiple names and click on Delete Proxies to re |
| Employee Name - [Home Organization]                                                                        |                                                                        |
| Jackson, Angeline J [Enterprise Application Group]                                                         |                                                                        |
| Windham, Joel R [Human Resources]                                                                          |                                                                        |
|                                                                                                    | Navigate to Time & Leave Approva                                       |

- 12. For more information refer to instructions on Approving Attendance Reports in Self Service and Acting as a Proxy Approver for Attendance Report Approval.
- 13. Please let us know if you encounter any issues. Thank you!